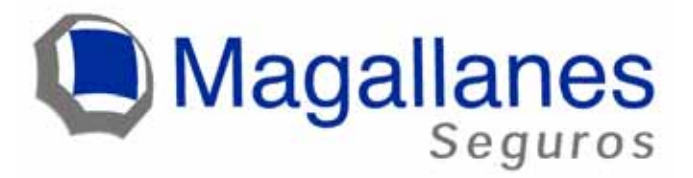

# Manual de Usuario

# **Portal Proveedores**

Versión 1.0

Departamento de Sistemas Aseguradora Magallanes S.A. Diciembre 2006

#### INDICE

| Ingreso al sistema Portal Proveedores           | 3 |
|-------------------------------------------------|---|
| Examinando el Menú                              | 4 |
| 1.1. Cotizaciones Solicitadas                   | 4 |
| Número de cotización                            | 4 |
| Nombre del liquidador                           | 6 |
| 1.2. Cotizaciones en Proceso                    | 6 |
| 1.3. Cotizaciones Enviadas                      | 7 |
| 1.4. Órdenes de Compra                          | 7 |
| 1.5. OC Despachadas No Recepcionadas por Taller | 8 |
| 1.6. Cerrar Sesión                              | 8 |
| 2. Búsqueda                                     | 8 |
|                                                 |   |

# **Ingreso al sistema Portal Proveedores**

#### Conectarse a

URL: <u>http://proveedores.magallanes.cl</u> (o buscar link en <u>www.magallanes.cl</u>) El su login y password será suministrada por el encargado del sistema.

| Magallanes<br>Seguros | Portal Proveedores                                                    |
|-----------------------|-----------------------------------------------------------------------|
|                       |                                                                       |
|                       | Inicio de Sesión                                                      |
|                       | Login                                                                 |
|                       | Password Iniciar Sesión                                               |
|                       |                                                                       |
|                       |                                                                       |
|                       |                                                                       |
| Para un Correcto      | o funcionamiento del Sistema le recomendamos los siguientes software. |
|                       | Haga Click [Agui] para Descargarlos                                   |
| Too                   | los los derechos reservados Aseguradora Magallanes 2006               |
|                       |                                                                       |
| •                     |                                                                       |
| 🔄 Listo               | Sitios de confianza                                                   |

Una vez que ingrese login y password verá la siguiente pantalla que contiene el menú general del sistema:

| 🖉 PORTAL REPUESTOS -                | Microsoft Internet Expl        | orer proporcionado p         | or AMSA                 |                                            |                     |
|-------------------------------------|--------------------------------|------------------------------|-------------------------|--------------------------------------------|---------------------|
| <u>Archivo E</u> dición <u>V</u> er | Eavoritos Herramienta          | s Ay <u>u</u> da             |                         |                                            |                     |
| 📙 🕁 Atrás 👻 🔿 👻 🙆                   | 🙆 🚮 🔯 Búsqueda                 | 😹 Favoritos 🛛 🎯 Multi        | imedia 🎯 🗟 🛪 🤅          | 9 ei E 🛍 🖗                                 |                     |
| Dirección 🙆 http://roble.i          | magallanes.cl:7778/portalpr    | roveedores-web/inicio.do     | )                       |                                            | ▼ 🖓 Ir 🔤 Vínculos ≫ |
| Magallanes<br>Seguros               |                                |                              |                         | KOV                                        | /ACS                |
| Cotizaciones<br>Solicitadas(196)    | Cotizaciones en<br>Proceso(31) | Cotizaciones<br>Enviadas(22) | Ordenes de<br>Compra(3) | OC Despachadas No<br>Recepc por Taller(36) | Cerrar Sesion       |
|                                     |                                |                              |                         |                                            |                     |
|                                     |                                |                              |                         |                                            |                     |
|                                     |                                |                              |                         |                                            |                     |
|                                     |                                |                              |                         |                                            |                     |
|                                     |                                |                              |                         |                                            |                     |
|                                     |                                |                              |                         |                                            |                     |
|                                     |                                |                              |                         |                                            |                     |
|                                     |                                |                              |                         |                                            |                     |
| 4                                   |                                |                              |                         |                                            |                     |
| 실 Listo                             |                                |                              |                         |                                            | Sitios de confianza |

# Examinando el Menú

## 1.1. Cotizaciones Solicitadas

Cotizaciones Solicitadas: En esta pantalla podrá ver todas las solicitudes de cotización de repuestos que le ha enviado Aseguradora Magallanes al proveedor.

| C       | Magallane                      | S              |                      |                              |                         |                 |                      | кол             | /ACS    |          |
|---------|--------------------------------|----------------|----------------------|------------------------------|-------------------------|-----------------|----------------------|-----------------|---------|----------|
| (<br>So | Cotizaciones<br>licitadas(196) | Cotiza<br>Proc | ciones en<br>eso(31) | Cotizaciones<br>Enviadas(22) | Ordenes de<br>Compra(3) | OC De<br>Recept | spachad<br>por Talle | as No<br>er(36) | Cerra   | r Sesion |
|         |                                |                |                      | Cotizaciones mo              | stradas : 196           |                 |                      |                 |         |          |
|         |                                |                |                      | [BUSQUE                      | DAL                     |                 |                      |                 |         |          |
|         | Fecha Solicitud                | Cotizacion     | Siniestro            | Liquidador                   | Ciudad Desp             | Marca           | Modelo               | Año             | Patente | Días P   |
| 1       | 12-04-2006                     | <u>4224</u>    | 01.04.33747          | CRISTIAN AGUIRRE             | SANTIAGO                | CHEVROLET       | CORSA                | 2001            | UF5292  | 257      |
| 2       | 12-04-2006                     | <u>4250</u>    | 01.04.33750          | LUIS MUNOZ MELIMAN           | SANTIAGO                | CHEVROLET       | CTA                  | 2005            | YG4413  | 257      |
| 3       | 21-03-2006                     | 3248           | 01.04.33750          | Prueba de Siniestro          |                         | CHEVROLET       | CORSA                | 2001            | UG3396  | 279 🗖    |

Esta pantalla contiene dos links: Número de cotización y el nombre del liquidador.

#### Número de cotización

Al hacer clic en el número la cotización se puede acceder al detalle de la cotización obteniendo datos como sigue:

| _          | Seguros                         | _      |                           | -                   |                          | -                       |                              |                      |          |        |
|------------|---------------------------------|--------|---------------------------|---------------------|--------------------------|-------------------------|------------------------------|----------------------|----------|--------|
| s          | Cotizaciones<br>olicitadas(196) | Cot    | izaciones (<br>roceso(31) | in Col<br>Env       | tizaciones<br>/iadas(22) | Ordenes de<br>Compra(3) | OC Despacha<br>Recepc por Ta | das No<br>ller(36)   | Cerrar S | esion  |
|            |                                 |        |                           |                     | COTIZ                    | ACIÓN                   |                              |                      |          |        |
| 0          | rden                            | Estado |                           | Siniestro           | Liqui                    | idador                  |                              | Estado<br>Cotizacion | Fotos    |        |
| 43         | 224                             | Antiva |                           | 01.04.337475        | 01 CRIS                  | STIAN AGUIRRE           |                              | Valorar              | Ver      |        |
| P          | itente                          | Marca  |                           | Modelo              | Año                      | Chasis                  |                              | Vin                  | Motor    |        |
| U          | F6292                           | CHEVR  | OLET                      | CORSA               | 2001                     | OBOSE                   | 19N01C157694                 | 1                    | QE00170  | 15     |
| Te         | iller que esta repa             | rando  |                           | <b>Direccion</b> de | despacho                 |                         |                              | <b>Dias Pendi</b>    | entes    |        |
| E          | KOVACS S.A.                     |        |                           | BUSTAMANT           | E 750                    |                         |                              | 267                  |          |        |
| ant.       | Descripción                     | Obs    | Calidad                   | Código              | Descripción              | Procedencia             | Tpo. Demora                  | Valor                | Observ   | Prove  |
|            |                                 | Rpto   |                           | Repuesto            |                          |                         | Entrega                      | Neto                 |          |        |
| 5          | AUTOREEMPLAZO                   | \$/0   | Original                  |                     |                          | Seleccione proc -       | [0-4] horat                  | 1                    | Ver      | (F) 81 |
|            | 0 (oto)                         |        |                           |                     |                          |                         |                              | -                    |          | 0      |
|            |                                 |        |                           |                     |                          |                         |                              |                      |          | U N    |
|            |                                 |        |                           |                     |                          | Seleccione proc -       | D-41 horar                   |                      | Ver      | (* si  |
| 5          | AUTOREEMPLAZO                   | 5/0    | Alternativo               |                     |                          |                         | 14 1                         |                      |          |        |
| 5          | AUTOREEMPLAZO<br>0 (oto)        | \$/0   | Alternativo               |                     |                          |                         | the dimension                | -                    |          | C      |
|            | AUTOREEMPLAZO<br>O (oto)        | \$/0   | Alternativo               |                     |                          | _                       | the dimension                |                      |          | CN     |
|            | AUTOREEMPLAZO<br>O (otro)       | s/0    | Alternativo               |                     |                          |                         | the disease                  |                      |          | CN     |
|            | AUTOREEMPLAZO<br>O (otro)       | s/0    | Atternativo               |                     |                          |                         | to dama                      |                      |          | CN     |
|            | AUTOREEMPLAZO<br>O (oto)        | \$/0   | Alternativo               |                     |                          |                         | 10.1                         |                      |          | CN     |
|            | AUTOREEMPLAZO<br>O (otro)       | 5/0    | Alternativo               |                     |                          |                         | 16. 0 0000                   |                      |          | CN     |
|            | AUTOREEMPLAZO<br>O (otro)       | 5/0    | Alternativo               |                     |                          |                         | 10.0.000                     |                      |          | CN     |
|            | AUTOREEMPLAZO<br>O (otro)       | \$/0   | Atternativo               |                     |                          |                         | 16. 3                        |                      |          | CN     |
| 5          | AUTOREEMPLAZO<br>O (oto)        | 5/0    | Alternativo               |                     |                          |                         | In a more a                  |                      |          | CN     |
| 3          | AUTOREEMPLAZO<br>O (otro)       | \$/0   | Atternativo               |                     |                          |                         |                              |                      |          | CN     |
| \$         | AUTOREEMPLAZO<br>O (0100)       | \$/0   | Atternativo               |                     |                          |                         |                              |                      |          | CN     |
| 5<br>Jan ( | AUTOREEMPLAZO<br>O (otro)       | S/O    | Atternativo               | Valor Fiet          | • 6                      |                         |                              |                      |          | CN     |

Dentro del detalle tenemos dos combobox que son procedencia y tiempo de entrega:

| Procedencia        | Tpo. Demora<br>Entrega |
|--------------------|------------------------|
| Seleccione proc 💌  | [0-4] horas 💽          |
| Seleccione procede | Seleccione entrega     |
| COREANO            | [0-4] horas            |
| NACIONAL           | [4-12] horas           |
| EUROPEO            | [12-24] horas          |
| CHINO              | [24-36] horas          |
| SUDAMERICANO       | [36-48] horas          |
| BRASILEÑO          | [3-5] dias             |
| JAPONES            | [5-7] dias             |
| SIN NACIONALIDAD   | [7-14] dias            |

### Función de los botones al pie de página

| Guardar Sin Enviar | Imprimir | Enviar Cotizacion |
|--------------------|----------|-------------------|
|                    |          |                   |

#### Guardar Sin Enviar.

Guarda la Cotización en forma parcial sin enviar al liquidador.

#### Imprimir.

| ener         | a PDF                             | de                   | la     | cotiz                      | zaci     | ón.         | El          | cua                  | al :      | se          | puede  | e imprimir. |
|--------------|-----------------------------------|----------------------|--------|----------------------------|----------|-------------|-------------|----------------------|-----------|-------------|--------|-------------|
|              |                                   |                      |        |                            |          |             |             |                      |           |             | _      |             |
| C            | Magall                            | anes                 |        |                            |          |             |             |                      |           | 1           |        |             |
|              |                                   |                      | 501    |                            |          | OTIZAC      |             |                      |           |             |        |             |
|              |                                   |                      | JUL    | ICHOD                      |          |             |             |                      |           |             |        |             |
| 0000         | ORDEN                             | SINIES               | TRO    |                            | FECHA    | DE COTIZA   | CION        | ESTAD                | DO DE LA  | COTIZACION  | N      |             |
|              | 3248                              |                      |        |                            | martes   | 21 marzo    | 2006        | EN/                  | /IADA A   | COTIZAR     |        |             |
|              |                                   | PROVEEDOR            |        |                            |          |             |             |                      | R         |             |        |             |
|              | 1                                 | E.KOVACS S.A.        |        |                            |          |             | Prueba      | de Sinie             | stro (12) |             |        |             |
|              | PATENTE                           | MA                   | ARCA M | ODELO                      |          |             | AÑO         |                      | V         | IN          |        |             |
|              | UG-3396                           | CHEVROL              | LET CO | ORSA COR                   | SA       |             | 2001        |                      |           |             |        |             |
| 1            | NUMERO DE PUERTAS                 | 3                    |        | CHASIS                     |          |             |             |                      | MOTOR     |             |        |             |
|              | 4                                 |                      |        | QE50078                    | 09       |             |             | G                    | E500780   | 90          |        |             |
|              |                                   |                      | DET    | ALLE DE REP                | UESTOS   | A COTIZAR   |             |                      |           |             |        |             |
| CANTIDAD     | DESCRIPCION                       | DIRECCIÓN DE ENTREGA | ALETE  | OBSERVACION<br>PRESUPUESTO | CALIDAD  | DESCRIPCION | PROCEDENCIA | DEMORA DE<br>ENTREGA | PRECIO    | OBSERVACION | PROVEE |             |
| 1            | cull F (frankal) F (frankal)      | QUILLOTA 315         | 0      |                            | ORIGINAL |             |             | (64) boras           | 0         |             | но     |             |
| 1            | nall F (frontal) F (frontal)      | QUILLOTA 315         | 0      |                            | ALTER    |             |             | (0-4) boras          | 0         |             | NO     |             |
| DI           | AS DE VALIDEZ 15                  | 5                    |        |                            |          | 1           |             |                      |           |             | II     |             |
|              |                                   |                      |        |                            |          |             |             |                      |           |             |        |             |
|              |                                   |                      |        |                            |          | ,           |             | ,                    |           |             |        |             |
| NOT/<br>SEGU | A: REPUESTOS DE<br>ÚN CATÁLOGO DE | EBEN SER COTIZ       | ZADOS  | INDICAND                   | O SU N   | IUMERO [    | DE CODIG    |                      | IERO DE   | REPUES      | TOS    |             |
|              |                                   |                      |        |                            |          |             |             |                      |           |             |        |             |
|              |                                   |                      |        |                            |          |             |             |                      |           |             |        |             |
|              |                                   |                      |        |                            |          |             |             |                      |           |             |        |             |

Enviar Cotización.

Envía la cotización al liquidador. Se puede elegir la modalidad de enviar por mail. En caso contrario solo enviara la cotización a través del sistema. (La modalidad enviar por mail, también envía por sistema)

#### Nombre del liquidador

Haciendo clic en link nombre del liquidador se tiene la siguiente información referente al Liquidador de la cotización seleccionada.

| Magallanes                       |                                |                              |                         | к                                          | VACS                  |
|----------------------------------|--------------------------------|------------------------------|-------------------------|--------------------------------------------|-----------------------|
| Cotizaciones<br>Solicitadas(196) | Cotizaciones en<br>Proceso(31) | Cotizaciones<br>Enviadas(22) | Ordenes de<br>Compra(3) | OC Despachadas No<br>Recepc por Taller(36) | Cerrar Sesion         |
|                                  | LIQUIDADOR                     | t                            |                         |                                            |                       |
|                                  | Nombre                         |                              | Rut                     |                                            |                       |
|                                  | CRISTIAN A                     | GUIRRE HIGUERA               | 144                     | 57890-2                                    |                       |
|                                  | Sucursal                       |                              | Dire                    | eccion                                     |                       |
|                                  | Apoquindo                      |                              | Apo                     | quindo                                     |                       |
|                                  | Telefono                       |                              |                         |                                            |                       |
|                                  | 3654922 - 36                   | 554900                       |                         |                                            |                       |
|                                  | Contacto                       |                              |                         |                                            |                       |
|                                  | <u>caquirre@ma</u>             | agallanes.cl                 |                         |                                            |                       |
|                                  |                                |                              |                         |                                            |                       |
| isto                             |                                |                              |                         |                                            | 🕗 Sitios de confianza |

### 1.2. Cotizaciones en Proceso

Cotizaciones en Proceso: En esta pantalla podrá ver todas las cotizaciones parciales de repuestos que aun no envía al liquidador. (Cotizaciones en las que ha guardado información pero aun no ha enviado al Liquidador)

| Q  | Magallane                       | 6            |                         |                              |                         |           |                          | KO    | /ACS    |           |
|----|---------------------------------|--------------|-------------------------|------------------------------|-------------------------|-----------|--------------------------|-------|---------|-----------|
| -  | Cotizaciones<br>olicitadas(196) | Catia<br>Pro | aciones en<br>iceso(31) | Cotizaciones<br>Enviadas(22) | Ordenes de<br>Compra(3) | OC De     | espachada<br>o por Talle | r(36) | Cerri   | ar Sesion |
|    |                                 |              |                         | Cotizaciones mo<br>IBUSOU    | ostradas : 31<br>EDA]   |           |                          |       |         |           |
|    | Fecha Solicitud                 | Colibration  | Siniestro               | Liquidador                   | Oudad Desp              | Marca     | Modelo                   | Año   | Patente | Dies P    |
| 1  | 12-01-2006                      | 1875         | 01:04.32636             | CLAUDIO LOPEZ                | SANTIAGO                | CHEVROLET | 5-10                     | 2004  | YA8551  | 240       |
| 2  | 20-01-2006                      | 2210         | 01.04.32753             | LUIS MUNOZ MELIMAN           | SANTIAGO                | CHEVROLET | AVEO                     | 2004  | 000000  | 340       |
| 3  | 26-12-2005                      | 1240         | 01.28.02490             | CLAUDED LOPEZ                | SANTIAGO                | CHEVROLET | CORSA                    | 2004  | XY4364  | 365       |
| 4  | 03-01-2006                      | 1401         | 01.28.02543             | CRESTIAN AGUIRRE             | SANTIAGO                | CHEVROLET | COMBO                    | 2001  | UH/7830 | 357       |
| \$ | 03-01-2006                      | 1490         | 01.04.32409             | CRISTIAN AQURRE              | SANTIAGO                | CHEVROLET | 5-10                     | 2004  | XF3127  | 357       |
| ń  | 05-01-2006                      | 1615         | 01.04.32553             | CLAUDIO LOPEZ                | SANTIAGO                | CHEVROLET | LUV                      | 2003  | VK8826  | 255       |
| 7  | 10-01-2006                      | 1751         | 01.04.32606             | CLAUDIO LOFEZ                | SANTIAGO                | CHEVROLET | SPARK                    | 2005  | £10000  | 350       |
| 8  | 11-01-2006                      | 1798         | 01.04.32619             | CLAUDED LOPEZ                | SANTIAGO                | CHEVROLET | COR54                    | 2003  | VP8659  | 349       |
| 9  | 11-01-2006                      | 1003         | 01.04.32619             | CLAURGO LOPEZ                | EXTRANJERO              | CHEVROLET | CORSA                    | 2003  | VP0659  | 349       |
| 10 | 13-01-2006                      | 1902         | 01.04.32653             | LUIS MUNO2 MELIMAN           | SANTIAGO                | CHEVROLET | OPTRA                    | 2004  | 867362  | 247       |
| 11 | 16-01-2006                      | 1993         | 01.04.32673             | CLAUDIO LOPEZ                | SANTIAGO                | OEVROLET  | CORSA                    | 2003  | VL5094  | 344       |
| 12 | 17-01-2006                      | 2022         | 01.04.32677             | CLAUDIO LOPEZ                | SANTIAGO                | CHEVROLET | ILMN.                    | 2000  | TN2519  | 343       |

# 1.3. Cotizaciones Enviadas

Cotizaciones Enviadas: En esta pantalla podrá ver todas las cotizaciones respondidas y aun sin compra por parte del liquidador.

| Q | Magallane                       | 6          |                        |                              |                         |                 |                     | кол             | /ACS    |         |
|---|---------------------------------|------------|------------------------|------------------------------|-------------------------|-----------------|---------------------|-----------------|---------|---------|
| s | Cotizaciones<br>olicitadas(196) | Cotiza     | aciones en<br>ceso(31) | Cotizaciones<br>Enviadas(22) | Ordenes de<br>Compra(3) | OC De<br>Recept | spachad<br>por Tall | as No<br>er(36) | Cerra   | r Sesio |
|   |                                 |            |                        | Cotizaciones m               | ostradas : 22           |                 |                     |                 |         |         |
|   |                                 |            |                        | [BUSOU                       | EDA1                    |                 |                     |                 |         |         |
|   | Fecha Solicitud                 | Cotizacion | Siniestro              | Liquidador                   | Ciudad Desp             | Marca           | Modelo              | Año             | Patente | Dias P. |
| 1 | 09-11-2005                      | 1071       | 01.04.31795            | Prueba de Siniestro          | SANTIAGO                | CHEVROLET       | CORSA               | 2001            | UV7206  | 41      |
| 2 | 26-12-2005                      | 1234       | 01.04.32348            | ALEJANDRO MOLIN              |                         | NESSAN          | D21                 | 1000            | PF-6824 | 34      |
| 3 | 04-01-2006                      | 1550       | 01.04.32502            | CLAUDIO LOPEZ                | EXTRANJERO              | CHEVROLET       | CORSA               | 2003            | VX3094  | 35      |
| 4 | 10-01-2006                      | 1752       | 01.04.32607            | CLAUDIO LOPEZ                | SANTIAGO                | CHEVROLET       | SPARK               | 2005            | ET0000  | 35      |
| 5 | 09-02-2006                      | 2001       | 01.20.02746            | LUSS MUNOZ MELIMAN           | SANTIAGO                | CHEVROLET       | S-10                | 2003            | VL2402  | 3       |
| 6 | 07-03-2006                      | 3044       | 01.04.33282            | CLAUDIO LOPEZ                | SANTIAGO                | CHEVROLET       | S-10                | 2003            | VN4475  | 2       |
| 7 | 08-03-2006                      | 3062       | 01.04.33305            | CRISTIAN AGUERRE             | SANTIAGO                | CHEVROLET       | AVEO                | 2004            | XP3839  | 2       |
| - | 13.03.3004                      | 21.24      | 01.01.00040            | CONTRACTOR AND INCOME.       | EVER AN ARTICL          | OWNER           | COREA               | 2002            | UTOTAT. |         |

# 1.4. Órdenes de Compra

Órdenes de Compra: En esta pantalla podrá ver todas las órdenes de compra que le han llegado y que debe despachar a la brevedad.

| ~          | Inaganaries                |                                                 |                               |                           |                    |                                       |                         | KOV                        | ACS                                          |                     |
|------------|----------------------------|-------------------------------------------------|-------------------------------|---------------------------|--------------------|---------------------------------------|-------------------------|----------------------------|----------------------------------------------|---------------------|
| Solie      | otizaciones<br>otadas(196) | Cotizaciones en<br>Proceso(31)                  | Cotizacio<br>Enviados         | ines Or<br>(22) Cr        | denes d<br>impra(3 | e OC De<br>Recept                     | spachadas<br>por Taller | (36)                       | Cerrer                                       | Sesion              |
|            |                            |                                                 | OR                            | DEN DE CON                | IPRA               |                                       |                         |                            |                                              |                     |
| Orde       | n de Compra                | Fotos                                           |                               | Liquidador                |                    |                                       |                         | Ingress                    |                                              |                     |
| 21         |                            | Var                                             |                               | Procks.do                 |                    |                                       |                         | 10-11-20                   | 06                                           |                     |
| Teller     | r Destinatario             | Pater                                           | de la                         | Vehiculo                  | 000-20             |                                       |                         | Denuns                     | 10                                           |                     |
| E P/D      | VACO S.A.                  | TA307                                           | 9                             | CHEVROLET LU              | UV 2.3 DL          | 8                                     |                         | 0104310                    | 00101                                        |                     |
| VIN        |                            | Nº 140                                          | Nor                           | Numero Cha                | 100001             |                                       |                         | Estado                     | oc                                           |                     |
|            |                            |                                                 |                               |                           |                    |                                       |                         |                            |                                              |                     |
|            |                            |                                                 |                               |                           |                    |                                       |                         |                            |                                              |                     |
|            |                            |                                                 |                               |                           |                    |                                       |                         |                            |                                              |                     |
|            |                            |                                                 | DETALL                        | E ORDEN DE                | COMP               | RA                                    |                         |                            |                                              |                     |
| Folio      | Descripción<br>Proveedor   | Descripción                                     | DETALL<br>Codigo<br>Proveedor | E ORDEN DE<br>Procedencia | COMP<br>Tipo       | RA<br>Fecha<br>Despacho               | Cent.                   | Va                         | lor Heto                                     | Prove               |
| Folia<br>1 | Descripción<br>Proveedor   | Descripción<br>OPTICO (ZQUIERDO F<br>(Timilal)  | DETALL<br>Codigo<br>Proveedor | E ORDEN DE<br>Procedencia | COMP<br>Tipo       | RA<br>Fecha<br>Despacho<br>24.11.2005 | Cent.                   | Va                         | <b>ior Heto</b><br>10 000                    | Prove<br>C s        |
| Folio<br>1 | Descripción<br>Protector   | Descripción<br>OPTICO (ZQUIERDO F<br>(Trimlat)  | DETALL<br>Codigo<br>Proveedor | E ORDEN DE<br>Procedencia | Тарю               | RA<br>Fecha<br>Despacho<br>24411-2005 | Cant.                   | Va                         | lor Heto<br>20.000                           | Prove<br>© s        |
| Folio<br>1 | Descripción<br>Proveedor   | Descripción<br>OPTICO (ZQUERDO F<br>(Itenial)   | DETALL<br>Codigo<br>Proveedor | E ORDEN DE<br>Procedencia | COMP<br>Tipo       | RA<br>Techs<br>Despacho<br>2411.2005  | Cent.                   | Va                         | lor Heto<br>10 000<br>90000                  | Prose<br>C s        |
| Folio<br>1 | Descripción<br>Proveedor   | Descripción<br>oP theo (ZouteRod F<br>(Itental) | DETALL<br>Codigo<br>Proveedor | E ORDEN DE<br>Procedencia | COMP<br>Tipo       | RA<br>Techs<br>Despectio<br>2411.2005 | Cere.                   | Va<br>Neto<br>Iva<br>Brate | tor Heto<br>10 000<br>30000<br>5700<br>35700 | Prose<br>© 0<br>© 1 |

# 1.5. OC Despachadas No Recepcionadas por Taller

OC Despachadas No Recepcionadas por Taller: En esta pantalla podrá ver todas las órdenes de compra que ha despachado y aun no son recepcionadas OK por el taller.

| Q  | Magallan                                                     | 105     |                              |                         |                         |                                       |          | KO            | ACS     |     |
|----|--------------------------------------------------------------|---------|------------------------------|-------------------------|-------------------------|---------------------------------------|----------|---------------|---------|-----|
| 5  | Cotizaciones Cotizaciones en<br>Solicitadas(196) Proceso(21) |         | Cotizaciones<br>Enviadas(22) | Ordenes de<br>Compra(3) |                         | Despachadas No<br>cepc por Taller(96) |          | Cerrar Sesion |         |     |
|    |                                                              |         |                              | Ordenes m<br>FBUS       | ostradas : 36<br>OUEDA] |                                       |          |               |         |     |
|    | Fecha OC                                                     | Orden C | Sniestro                     | Liquidador              | Ciudad Desp             | Marca                                 | Modelo   | Año           | Patente | Die |
| 1  | 2006/04/21                                                   | 1360    | 01.04.33736                  | CLAUDIO LOPEZ           | SANTLAGO                | OEVROLET                              | AVEO.    | 2005          | YG5955  | 240 |
| 2  | 2006/05/09                                                   | 1535    | 01.20.03014                  | FRANCISCO SOLIS         | SANTIAGO                | OEVROLET                              | 5-10     | 2003          | VL2402  | 2%  |
| 3  | 2006/04/06                                                   | 1219    | 01.04.33629                  | ALE MADRO MOLINA        | SANTIAGO                | ONEVROLET                             | AVEO     | 2005          | E10000  | 263 |
| 4  | 2006/04/06                                                   | 1222    | 01.04.32410                  | UUES MUNICE HELIMAN     | SANTIAGO                | CHEVROLET                             | 5-10     | 2004          | 3F3125  | 265 |
| 5  | 2006/04/06                                                   | 1241    | 01.04.32665                  | FRANCISCO SOLIS         | SANTSAGO                | OFEVROLET                             | JEEP TRO | 2000          | TP2567  | 263 |
| 6  | 2006/04/11                                                   | 1276    | 01.04.33279                  | CRISTIAN AGUIRRE        | TALCA                   | OEVROLET                              | 5-10     | 2004          | 3057563 | 252 |
| 7  | 2006/04/18                                                   | 1324    | 01.04.33641                  | ALEJANDRO MOLINA        | EXTRAMIERO              | OEVROLET                              | LUV.     | 1990          | SC7167  | 251 |
| 8  | 2006/05/04                                                   | 1471    | 01.04.33902                  | ALE WADRO MOCINA        | EXTRANJERO              | OEVROLET                              | 5-10     | 2000          | 159686  | 235 |
| 9  | 2006/05/08                                                   | 1511    | 01.28.02483                  | UUES MUNICE MELIMAN     | SANTIAGO                | CHEVROLET                             | VAN G-20 | 1000          | YC-5411 | 291 |
| 10 | 2006/05/09                                                   | 1522    | 01.04.33783                  | ERANCISCO SOLIS         | SANTLAGO                | CHEVROLET                             | CORSA    | 2005          | YG8338  | 290 |
| 11 | 2006/05/11                                                   | 1570    | 01.04.32547                  | LUCS NUMOZ HELIMAN      | SANTLAGO                | ORVROLET                              | CORSA    | 2001          | UH4442  | 226 |
| 12 | 2006/05/09                                                   | 1524    | 01.04.32547                  | LUIS MUNOZ MELIMAN      | SANTLAGO                | OEVROLET                              | CORSA    | 2001          | UH4442  | 275 |
| 13 | 2006/05/10                                                   | 1549    | 01.04.32672                  | CLAUDIO LOPEZ           | EXTRANJERO              | OWNICLET                              | LUN      | 2005          | 2061587 | 225 |
| 14 | 2006/05/24                                                   | 1749    | 01.28.02746                  | UUTS MUNOZ MELIMAN      | SANTIAGO                | CHEVROLET                             | 5-10     | 2003          | VL2402  | 215 |
| 15 | 2006/05/24                                                   | 1758    | 01.04.33963                  | CLAUDIO LOPEZ           | SANTLAGO                | OFEVROLET                             | CORSA    | 2005          | YF4985  | 215 |
| 16 | 2006/06/19                                                   | 2140    | 01.04.34129                  | ALE MANDRO MOLINA       | SANTIAGO                | OEVROLET                              | AVEO     | 2006          | 257378  | 105 |
| 17 | 2006/07/10                                                   | 2652    | 01.04.34624                  | SERGEO CEGARROA         | SANTIAGO                | CHEVROLET                             | TRAILELA | 2004          | 2057606 | 160 |
| 18 | 2006/08/17                                                   | 3218    | 01.04.34632                  | SERISTO CIGARROA        | SANTIAGO                | ONEVROLET                             | EQUINOX: | 2006          | 257405  | 130 |
| 19 | 2006/06/05                                                   | 1,926   | 01.04.34036                  | FRANCISCO SOLIS         | SANTIAGO                | CHEVROLET                             | AVEO     | 2004          | 30(9176 | 203 |
| 20 | 2006/06/08                                                   | 1994    | 01.04.34224                  | UUIS MUNOZ MELIMAN      | SANTLAGO                | CHEVROLET                             | CORSA    | 2005          | YG6011  | 200 |
| 21 | 2006/06/08                                                   | 1995    | 01.04.34224                  | UUES MUNOZ MELEMAN      | SANTLAGO                | OEVROLET                              | CORSA    | 2005          | YG6011  | 200 |
| 22 | 2006/07/12                                                   | 2525    | 01.04.34330                  | CLAUDIO LOPEZ           | SANTLAGO                | CHEVROLET                             | CORSA    | 2004          | 10:8908 | 160 |

# 1.6. Cerrar Sesión

Permite salir del sistema para nuevo logeo.

# 2. Búsqueda

En cada lengüeta se encuentra un buscador:

| Para                             | realizar            | una               | [BUSQUEDA] |        |       |        |              |                                                                                                    |
|----------------------------------|---------------------|-------------------|------------|--------|-------|--------|--------------|----------------------------------------------------------------------------------------------------|
| búsqueda<br>seleccionar el campo |                     | debe<br>oo "Eliia | *Elija Fi  | ltro*  | •     |        | В            | usqueda Borrar Filtro                                                                                      |
| Filtro" y<br>ésta.               | se debe di          | gitar la pa       | alabra a   | a busc | ar, e | n el c | aso de ser f | echa debe ingresar                                                                                         |
| En el<br>parámet                 | filtro puec<br>ros: | le selec          | cionar     | uno    | de    | los    | siguientes   | Fecha Solicitud<br>N° Solicitud<br>N° Siniestro<br>Liquidador<br>Ciudad Despacho<br>Marca<br>Modelo<br>Año |
|                                  |                     |                   | ***        |        |       |        |              | Dias Pendientes                                                                                            |